## ขั้นตอนการจัดทำและส่งตรวจรูปแบบ วิทยานิพนธ์/การศึกษาค้นคว้าอิสระ

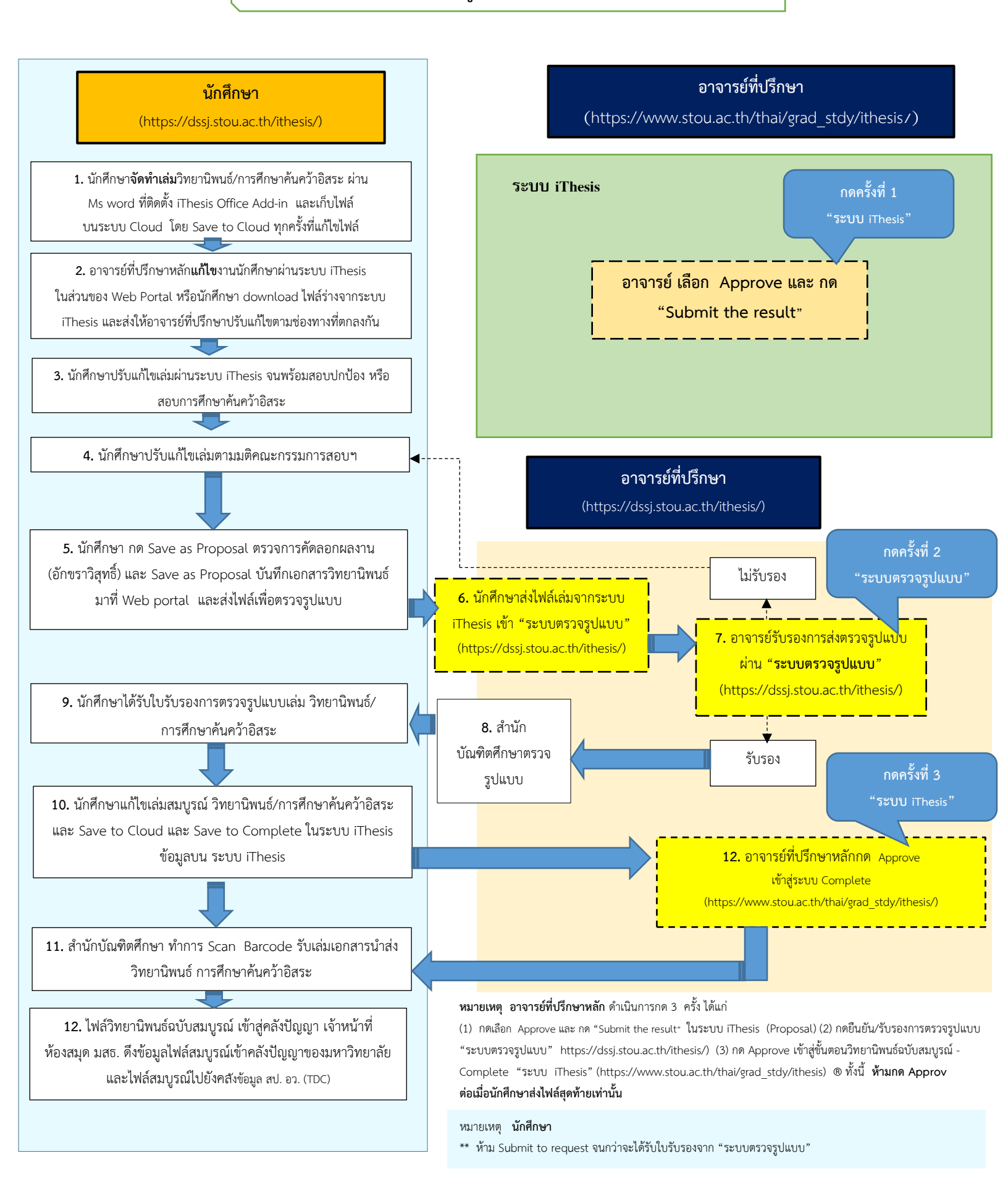